# Installing Ushahidi v2.X on Amazon Web Services

#### IMPORTANT:

In order to make it easier for the user of this guide I am using the following symbols to identify different types of text. 1. Instructions of new steps

CODE - be careful when you copy and paste and remember it's case insensitive.

• Steps within a step and additional explanation.

# Step 1: Creating an EC2 account

First things first: you need to create your AWS account. You can sign up here. You'll have to provide a credit card as part of the online registration process. Amazon offers a Free Usage Tier, which is great to explore the services and even host USHAHIDI at low traffic without being charged. Check the details here and here for specific information on AWS free usage tier.

## Step 2:Launching an EC2 instance

You can start your experiments with a Micro instance because its price structure is very attractive. Meaning its free for the first year However, once your instance gets a few thousand page views a day, your instance will systematically become unresponsive and you will need to restart Apache and/or MySQL. If you expect to receive major traffic to your site you can choose to deploy on a variety of servers from a small instance to an extra large instance.

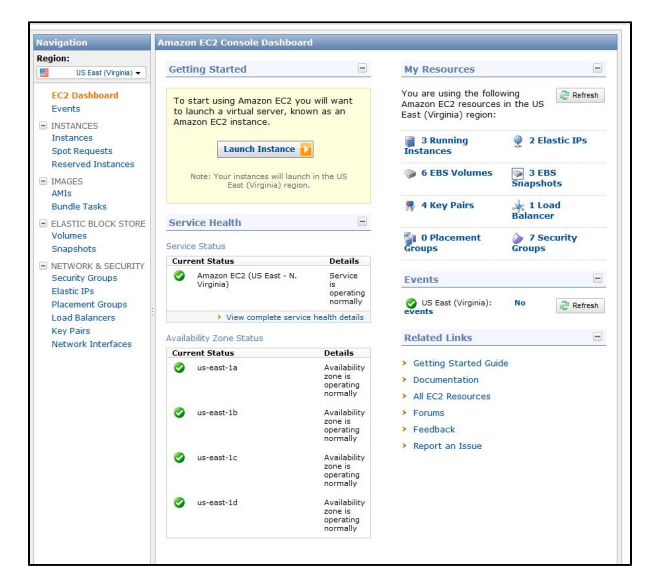

To create a new instance, access the AWS Management Console and click the EC2 tab:

- Choose an AMI in from the Quick Launch Wizard: This tutorial will demonstararte a deployment using Ubuntu Server 12.04 LTS 64 bit.
- Click on Edit details: Select the Instance Type you want to use. We will chose Micro (t1.micro). You can give your instance a name and determine the shut down behavior.
- Create a new key pair. Enter a name for your key pair (i.e. Tufts) and download your key pair (i.e. Tufts.pem).
- Select the quick start security group.

| Downlos<br>m AMIs.<br>2 bit ©<br>reliable<br>12 bit ©<br>nd Ruby                                                                                                    |
|----------------------------------------------------------------------------------------------------|
| Downlos<br>m AMIs.<br>12 bit ©<br>r eligible<br>12 bit ©<br>nd Ruby                                                                                                    |
| Downisse<br>im AMIs.<br>i2 bit ©<br>s.eliaible<br>i2 bit ©<br>i2 bit ©<br>nd Ruby                                                                                                    |
| Downloss<br>m AMIs.<br>32 bit ©<br>c eliable<br>12 bit ©<br>nd Ruby                                                                                                    |
| m AMIs.<br>82 bit ©<br>r.eliable<br>12 bit ©<br>12 bit ©<br>nd Ruby                                                                                                    |
| am AMIs.<br>32 bit ©<br>r eligible<br>12 bit ©<br>12 bit ©<br>nd Ruby                                                                                                    |
| am AMIs.<br>32 bit ©<br>ar eligible<br>12 bit ©<br>12 bit ©<br>nd Ruby                                                                                                    |
| IZ bit<br>IZ bit<br>IZ bit |
| 32 bit ©<br>er eligible<br>32 bit ©<br>12 bit ©<br>nd Ruby                                                                                                    |
| az bit<br>bit<br>rd Ruby                                                                                                    |
| 32 bit<br>2 bit<br>nd Ruby                                                                                                    |
| 32 bit<br>12 bit<br>nd Ruby                                                                                                    |
| 32 bit O<br>nd Ruby                                                                                                    |
| ind Ruby                                                                                                    |
|                                                                                                    |
|                                                                                                    |
| 2 Dit O                                                                                                    |
|                                                                                                    |
| r eligible                                                                                                    |
|                                                                                                    |
|                                                                                                    |
|                                                                                                    |
|                                                                                                    |
|                                                                                                    |
| _                                                                                                    |
| •                                                                                                    |
|                                                                                                    |
|                                                                                                    |
|                                                                                                    |
|                                                                                                    |
|                                                                                                    |
|                                                                                                    |
|                                                                                                    |
|                                                                                                    |
|                                                                                                    |
|                                                                                                    |
|                                                                                                    |
|                                                                                                    |
|                                                                                                    |
|                                                                                                    |
|                                                                                                    |

# Step 3:Allocating an elastic IP

On the left side of your screen you can see a column titled Navigation. Under Network and Security, select Elastic IPs. Under Address click on Alloc ate New Address and select EIP used in: EC2

After the IP is allocated, right click on the IP and select Associate and select the instance.

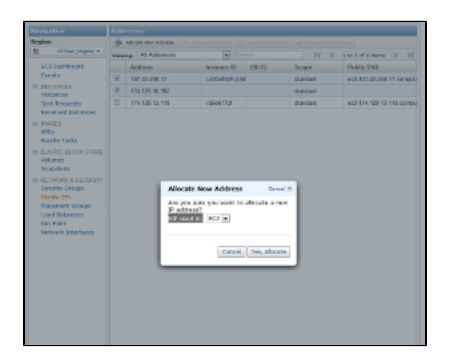

## Step 4:Installing Ushahidi

Once your instance is running, you can access it using SSH. Secure Shell (SSH) is a network protocol for secure data communication, remote shell services or command execution and other secure network services between two networked computers that it connects via a secure channel over an insecure network. This is a bit more technical but take a deep breath and you will have an instance running sooner that what you imagined.

To launch your SSH – right click on your instance and click connect

| Navigation                         | My Instance                                                                                                    |                   |                 |                               |        |              |                  |                                          |                                |                   |  |  |
|------------------------------------|----------------------------------------------------------------------------------------------------|-------------------|-----------------|-------------------------------|--------|--------------|------------------|------------------------------------------|--------------------------------|-------------------|--|--|
| Region:                            | 😹 Launch Inst                                                                                                    | ance Insta        | ince Actions    | -                             |        |              |                  | U                                        | Show/tide  🤓                   | Refresh 🛛 🥹 Help  |  |  |
| US East (Virginia) 🕶               | Viewing: All It                                                                                                    | istances          |                 | All Instance Types     Search |        |              |                  |                                          | I< < 1 to 4 of 4 Instances > > |                   |  |  |
| EC2 Dashboard                      | Name                                                                                                    |                   |                 | The Instant                   | e      | AMI ID       | Root Devis       | ce Type                                  | State                          | Status Checks     |  |  |
| Events                             | E empty                                                                                                    |                   |                 | i-cfe                         | 642a9  | ami-3fa96556 | ebs              | t1.micro                                 | stopped                        |                   |  |  |
| INSTANCES                          | E emoty                                                                                                    |                   |                 | i-00                          | 22ec79 | ami-3fa96556 | ebs              | t1 micro                                 | ecinnu 🔘                       | 2/2 check         |  |  |
| Instances<br>Sont Requests         | Ushahir                                                                                                    | ti                |                 | i-c0                          | 0e85b9 | ami-a29943cb | ebs              | t1 micro                                 |                                | 2/2 check         |  |  |
| Reserved Instances                 | E emoty                                                                                                    |                   |                 | C. C.                         | a677cf | ami.fab61597 | abs              | t1 micro                                 | a nunning                      | 2/2 check         |  |  |
| IMAGES AMIs Bundle Tasks           | and enquy                                                                                                    |                   |                 |                               | COTTO  |              |                  |                                          | - tuning                       | <b>U</b> Di Cinci |  |  |
| ELASTIC BLOCK STORE                | 1 EC2 Insta                                                                                                    | nce selecte       | d.              |                               |        |              |                  |                                          |                                |                   |  |  |
| Snapshots                          | ECT                                                                                                    | netance           | Hebabidi        | (1-00085                      | (ba)   |              |                  |                                          |                                |                   |  |  |
| E NETWORK & SECURITY               | ECZ Instance: Osnanici (FC00e0509)     107.22.248.17                                                                                                    |                   |                 |                               |        |              |                  |                                          |                                |                   |  |  |
| Elastic IPs                        |                                                                                                    |                   |                 |                               |        |              |                  |                                          |                                |                   |  |  |
| Placement Groups<br>Load Balancers | Description Status Checks Monitoring Lags     All:     Mult:     Multi-     Multi- |                   |                 |                               |        |              |                  |                                          |                                | none              |  |  |
| Key Pairs<br>Network Interfaces    | Zone: us-east-1b                                                                                                    |                   |                 |                               |        |              |                  | Security Groups:<br>Ushahidi, view rules |                                |                   |  |  |
|                                    | Type:                                                                                                    |                   | t1.micro State: |                               |        |              | running          |                                          |                                |                   |  |  |
|                                    | Scheduled Events: No scheduled events                                                                                                    |                   |                 |                               |        |              |                  | Owner:<br>1915203049                     | 52                             |                   |  |  |
|                                    | VPC ID:                                                                                                    |                   |                 |                               |        |              |                  | Subnet ID:                               |                                |                   |  |  |
|                                    | Source/Dest. Check:                                                                                                    |                   |                 |                               |        |              |                  | Virtualization:<br>paravirtual           |                                |                   |  |  |
|                                    | Placement Group:                                                                                                    |                   |                 |                               |        |              |                  | Reservation<br>r-0404d261                |                                |                   |  |  |
|                                    | RAM Disk ID: -                                                                                                    |                   |                 |                               |        |              |                  | Platform:                                |                                |                   |  |  |
|                                    | Key Palr Name: Ushahidi                                                                                                    |                   |                 |                               |        |              |                  | Kernel ID:<br>aki-825ea7e                | ь                              |                   |  |  |
|                                    | Monitoring: basic                                                                                                    |                   |                 |                               |        |              |                  | AMI Launch Index: 0                      |                                | 0                 |  |  |
|                                    | Elastic IP: 107.22.248.17                                                                                                    |                   |                 |                               |        |              | Root Device: sda |                                          | sda1                           |                   |  |  |
|                                    | Root Device Type: ebs                                                                                                    |                   |                 |                               |        |              | Tenancy:         |                                          | default                        |                   |  |  |
|                                    | IAM Role: -                                                                                                    |                   |                 |                               |        |              |                  |                                          |                                |                   |  |  |
|                                    | Lifecycle                                                                                                    | Lifecycle: normal |                 |                               |        |              |                  |                                          |                                |                   |  |  |
|                                    | Block Devices: sda1                                                                                                    |                   |                 |                               |        |              |                  |                                          |                                |                   |  |  |
|                                    | Network Interfaces:                                                                                                    |                   |                 |                               |        |              |                  |                                          |                                |                   |  |  |
|                                    | Public DMC and 107 00 048 17 compute 1 amongoust com                                                                                                    |                   |                 |                               |        |              | 1000             |                                          |                                |                   |  |  |

| Navigation                                                                                                    | My Instances                                          |                                                                                  |                                                                                                    |                                                                                                    |              |                   |             |                      |                                                        |                    |  |
|----------------------------------------------------------------------------------------------------|-------------------------------------------------------|----------------------------------------------------------------------------------|----------------------------------------------------------------------------------------------------|----------------------------------------------------------------------------------------------------|--------------|-------------------|-------------|----------------------|--------------------------------------------------------|--------------------|--|
| Region:                                                                                                    | 🐻 Launch Instance Actions 👻 💭 Show/Hide 🥏 Refresh 💿 H |                                                                                  |                                                                                                    |                                                                                                    |              |                   |             |                      |                                                        | lefresh 😔 Help     |  |
| US East (Virginia) 🕶                                                                                                    | View                                                  | ing: All Instances                                                               | ▼ AI                                                                                                    | Instance Types                                                                                                    | • s          | earch             |             | K                    | <pre> &lt; &lt; 1 to 4 of 4 Instances &gt; &gt; </pre> |                    |  |
| EC2 Dashboard                                                                                                    |                                                       | Name                                                                             | % Instance                                                                                                    |                                                                                                    | AMI          | ID                | Root Device | Туре                 | State                                                  | Status Checks      |  |
| Events                                                                                                    | 123                                                   | empty                                                                            | i-cfe642a9                                                                                                    |                                                                                                    | ami-         | 3%a96556          | ebs         | t1.micro             | stopped                                                |                    |  |
| INSTANCES                                                                                                    | 111                                                   | emoty                                                                            |                                                                                                    |                                                                                                    | ami-3ta96556 |                   | ebs         | t1 micro             | orinning                                               | 2/2 checks         |  |
| Instances<br>Spot Requests<br>Reserved Instances                                                                         |                                                       | Liebahirli                                                                       |                                                                                                    |                                                                                                    |              | 129943ch ahs      |             | t1 micro             |                                                        | 2/2 chacks         |  |
|                                                                                                    | -                                                     | - mailer                                                                         | Instance Management<br>Connect<br>Get System Log<br>Create Image (EBS AMI)<br>Add/Edit Tags<br>Change Secrity Grouns |                                                                                                    |              | L004000           | -           | 11                   | - ronning                                              | O 2/2 shasks       |  |
| IMAGES  AMIs  Bundle Tasks                                                                                               |                                                       | unpry                                                                            |                                                                                                    |                                                                                                    |              |                   |             | 11000                | Caning                                                 | <b>U</b> DE CINCIA |  |
| ELASTIC BLOCK STORE<br>Volumes<br>Snapshots     NETWORK & SECURITY<br>Security Groups<br>Elastic IPs<br>Discounst Oreuns | 1 E<br>3<br>10<br>D                                   | C2 Instance selected.<br>EC2 Instance: Us<br>07.22.248.17<br>escription Status C | Change<br>Launch M<br>Disassoc<br>Change<br>View/Ch<br>Change                                                        | Source / Dest Check<br>Source / Dest Check<br>Iore Like This<br>iate IP Address<br>Fermination Protection<br>ange User Data<br>Instance Type |              |                   |             |                      |                                                        | •                  |  |
| Load Balancers                                                                                                    |                                                       | AMI:                                                                             | Attach N                                                                                                    | etwork Interface                                                                                                    |              | Alarm St          | atus:       | none                 |                                                        |                    |  |
| Key Pairs                                                                                                    |                                                       | Zone:                                                                            | Detach N                                                                                                    | letwork Interface                                                                                                    |              | Security Groups:  |             | Ushahidi. view rules |                                                        |                    |  |
| Network Interfaces                                                                                                    |                                                       | Туре:                                                                            | Instance Lifecycle<br>Terminate                                                                                      |                                                                                                    |              | State:            |             | running              |                                                        |                    |  |
|                                                                                                    |                                                       | Scheduled Events:                                                                |                                                                                                    |                                                                                                    |              | Owner:            |             | 191520304952         |                                                        |                    |  |
|                                                                                                    | 1.3                                                   | VPC ID:                                                                          | Reboot                                                                                                    |                                                                                                    |              | Subnet ID:        |             |                      |                                                        |                    |  |
|                                                                                                    |                                                       | Source/Dest. Check:                                                              | Start                                                                                                    | art<br>SWatch Monitoring                                                                                                    |              | Virtualization:   |             | paravirtual          |                                                        |                    |  |
|                                                                                                    |                                                       | Placement Group:                                                                 | CloudWate                                                                                                    |                                                                                                    |              | Reserva           | tion:       | r-0404d261           |                                                        |                    |  |
|                                                                                                    |                                                       | RAM Disk ID:                                                                     | Enable Detailed Monitoring                                                                                           |                                                                                                    |              | Platform:         |             |                      |                                                        |                    |  |
|                                                                                                    |                                                       | Key Pair Name:                                                                   | Disable Detailed Monitoring                                                                                          |                                                                                                    | 9            | Kernel ID:        |             | aki-825ea7eb         |                                                        |                    |  |
|                                                                                                    |                                                       | Monitoring:                                                                      | Add/Edit Alarms                                                                                                    |                                                                                                    |              | AMI Launch Index: |             | 0                    |                                                        |                    |  |
|                                                                                                    |                                                       | Elastic IP:                                                                      | 107.22.2                                                                                                    | 48.17                                                                                                    |              | Root Der          | vice:       | sda1                 |                                                        |                    |  |
|                                                                                                    |                                                       | Root Device Type:                                                                | ebs                                                                                                    |                                                                                                    |              | Tenancy:          |             | default              |                                                        |                    |  |
|                                                                                                    |                                                       | IAM Role:                                                                        |                                                                                                    |                                                                                                    |              |                   |             |                      |                                                        |                    |  |
|                                                                                                    | Lifecycle: norm<br>Block Devices: sda:                |                                                                                  |                                                                                                    |                                                                                                    |              |                   |             |                      |                                                        |                    |  |
|                                                                                                    |                                                       |                                                                                  |                                                                                                    |                                                                                                    |              |                   |             |                      |                                                        |                    |  |
|                                                                                                    | Network Interfaces:                                   |                                                                                  |                                                                                                    |                                                                                                    |              |                   |             |                      |                                                        |                    |  |
|                                                                                                    | Public DNS: ec2-107-22-248-17.compute-1.a             |                                                                                  |                                                                                                    |                                                                                                    |              | hazonaws.         | moc         |                      |                                                        |                    |  |
|                                                                                                    |                                                       | Private DNS:<br>ip-10-196-219-40.ec2.int                                         | ernal                                                                                                    | ernal                                                                                                    |              |                   | Codes:      |                      |                                                        |                    |  |
|                                                                                                    |                                                       | Private IP Address:                                                              | 10.196.219.40<br>2012-05-13 02:30 EDT (31 hours)                                                                     |                                                                                                    |              |                   |             |                      |                                                        |                    |  |
|                                                                                                    |                                                       | Launch Time:                                                                     |                                                                                                    |                                                                                                    |              |                   |             |                      |                                                        | *                  |  |

Once you have created a new instance, the instance will appear under "my instances".

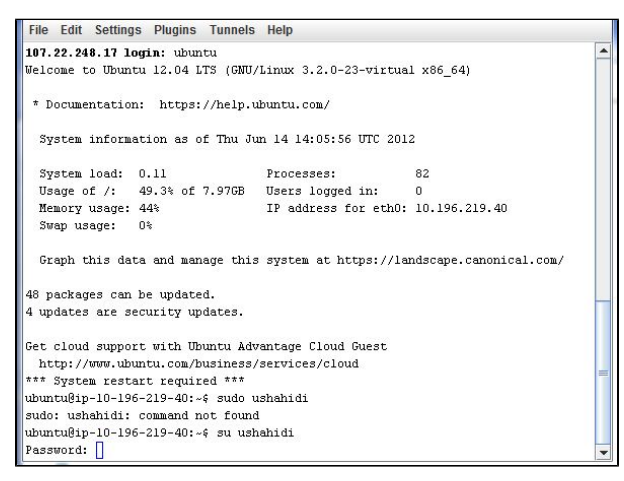

This is the SSH connection. You first need to log on as "Ubuntu" and later create the root sure and password. By following the instructions.

Congratulations, now that you're logged in to your server via SSH you will need to follow the following steps carefully. I can assure you it simpler than what it looks. Good luck!

1. Creating a root user

Although, the root user is already created, root login is disabled in sshd config. To enable root login follow the following steps.

• Log in as Ubuntu.

- Switch to root using command: sudo su -
- Set root password with command: passwd
- Now in order to edit sshd\_config you need to edit the following file /etc/ssh/sshd\_config nano /etc/ssh/sshd\_config or vi /etc/ssh/sshd\_config Scroll and change the following values:
- PermitRootLogin no >> PermitRootLogin yes
- PasswordAuthentication no >> PasswordAuthentication yes
- 2. Save /etc/ssh/sshd\_config and restart ssh server with command:

service ssh restart

That's it! You can access the server with your SSH client and password that you just set.

#### Step 5: Installing required software:

Run each of these commands separately, it might take some time and require a "Y" once in a while.

apt-get update apt-get upgrade apt-get install apache2 apt-get install php5 apt-get install mysql-server apt-get install curl libcurl3 libcurl3-dev php5-curl apt-get install php5-memcache memcached sudo apt-get install vsftpd apt-get install php5+cli update-rc.d mysql defaults apt-get install php5-mcrypt php5-curl php5-mysql php5-imap php5-gd a2enmod rewrite apt-get install unzip service apache2 restart

### Step 6: Installing Ushahidi

1. Create new user and set password

useradd --create-home --shell /bin/sh ushahidi passwd ushahidi

2. Login as user and create dir for web files. To switch from root to user use commands below (alternatively you can start new SSH session)

su - ushahidi mkdir public\_html cd public\_html

3. Download the latest version of Ushahidi from https://github.com/ushahidi/Ushahidi\_Web/archives/master using the following command:

wget https://github.com/downloads/ushahidi/Ushahidi\_Web/ushahidi-Ushahidi\_Web-2.4-0-gb16aee9.zip

4. Unpack files into /home/ushahidi/public\_html/ushahidi-web

unzip ushahidi-Ushahidi\_Web-2.4-0-gb16aee9.zip mv ushahidi-Ushahidi\_Web-2.4-0-gb16aee9 ushahidi-web

5. Change directory to /home/ushahidi/public\_html/ushahidi-web

cd /home/ushahidi/public\_html/ushahidi-web

#### 6. Change permissions for files

chmod -R 777 application/config chmod -R 777 application/cache chmod -R 777 application/logs chmod -R 777 media/uploads chmod 777 .htaccess

#### 7. Creating a database:

mysql -u root -p create database ushahidi\_web;

NOTE You need to execute command above and enter root password for MySQL (mysql -u root -p), you will enter mysql console where you can run command create database ushahidi\_web; to create database. In the same mysql command line interface you need to run command below to grant permissions for mysql user:

grant all privileges on ushahidi\_web.\* to 'ushahidi\_mysql'@'localhost' identified by 'Tufts2012'; flush privileges; quit

8. Updating apache config to make Ushahidi-web our default web server. In this step you are going into 000-default and replacing the existing with the following. First access the file by writing the following command:

nano /etc/apache2/sites-enabled/000-default

Then paste in the text below, beginning with <VirtualHost \*:80> and ending </VirtualHost>.

| <virtualhost *:80=""></virtualhost>                                        |
|----------------------------------------------------------------------------|
| ServerAdmin webmaster@localhost                                            |
| DocumentRoot /home/ushahidi/public_html/ushahidi-web                       |
| <directory home="" public_html="" ushahidi="" ushahidi-web=""></directory> |
| Options Multiviews FollowSymLinks -Indexes                                 |
| AllowOverride All                                                          |
| Order allow,deny                                                           |
| allow from all                                                             |
|                                                                            |
| ScriptAlias /cgi-bin/ /usr/lib/cgi-bin/                                    |
| <directory "="" cgi-bin"="" lib="" usr=""></directory>                     |
| AllowOverride None                                                         |
| Options +ExecCGI -MultiViews +SymLinksIfOwnerMatch                         |
| Order allow,deny                                                           |
| Allow from all                                                             |
|                                                                            |
| ErrorLog \${APACHE_LOG_DIR}/error.log                                      |
| # Possible values include: debug, info, notice, warn, error, crit,         |
| # alert, emerg.                                                            |
| LogLevel warn                                                              |
| CustomLog \${APACHE_LOG_DIR}/access.log combined                           |
|                                                                            |

To exit and save you need to use the Ctrol buton in combination with the upper case X. They click Y to save. 9. Restart Apache:

service apache2 restart

The good news is that you are almost done!